Go to your Control Panel (Windows XP users will see Add/Remove Programs)

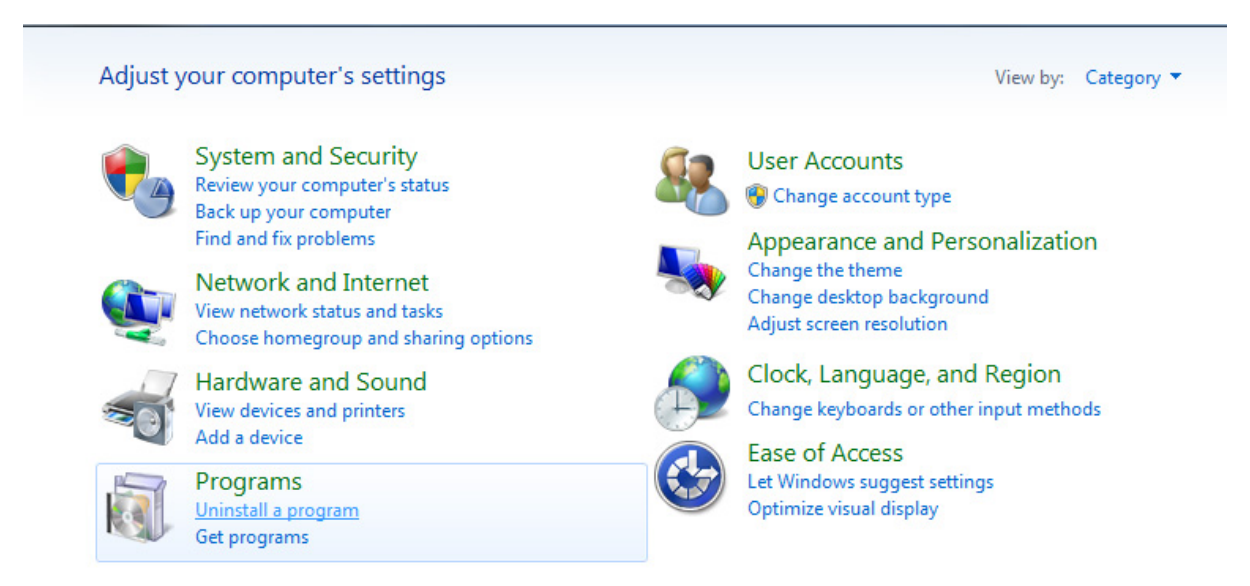

### Select uninstall, remove ALL Java programs

| E | - 💽 - Control Panel 🕨           | Programs   Programs and Features                                                             | Band Col.                   | _            | -       |                |  |  |  |
|---|---------------------------------|----------------------------------------------------------------------------------------------|-----------------------------|--------------|---------|----------------|--|--|--|
|   | Control Panel Home              | Uninstall or change a program                                                                |                             |              |         |                |  |  |  |
|   | View installed updates          | To uninstall a program, select it from the list and then click Uninstall, Change, or Repair. |                             |              |         |                |  |  |  |
| • | Turn Windows features on or off | Organize T Uninctall                                                                         |                             |              |         |                |  |  |  |
|   | Install a program from the      |                                                                                              |                             |              |         |                |  |  |  |
|   | network                         | Name                                                                                         | Publisher                   | Installed On | Size    | Version        |  |  |  |
|   |                                 | 💼 Adobe InDesign CS6                                                                         | Adobe Systems Incorporated  | 2/14/2013    | 1.85 GB | 8.0            |  |  |  |
|   |                                 | Mu Adobe Muse                                                                                | Adobe Systems Incorporated  | 2/14/2013    |         | 3.2.2          |  |  |  |
|   |                                 | Mu Adobe Muse                                                                                | Adobe Systems Incorporated  | 2/14/2013    | 65.7 MB | 3.2            |  |  |  |
|   |                                 | 🔂 Adobe Photoshop CS6                                                                        | Adobe Systems Incorporated  | 2/14/2013    | 2.91 GB | 13.0           |  |  |  |
|   |                                 | 🖬 Adobe Premiere Pro CS6                                                                     | Adobe Systems Incorporated  | 2/14/2013    | 2.75 GB | 6.0            |  |  |  |
|   |                                 | 👃 Adobe Reader X (10.1.6)                                                                    | Adobe Systems Incorporated  | 2/22/2013    | 117 MB  | 10.1.6         |  |  |  |
|   |                                 | 💼 Adobe SpeedGrade CS6                                                                       | Adobe Systems Incorporated  | 2/14/2013    | 113 MB  | 6.0.0          |  |  |  |
|   |                                 | 📶 Adobe Touch App Plugins                                                                    | Adobe Systems Incorporated  | 2/14/2013    | 3.41 MB | 1.0            |  |  |  |
|   |                                 | Adobe Widget Browser                                                                         | Adobe Systems Incorporated. | 2/14/2013    |         | 2.0 Build 348  |  |  |  |
|   |                                 | 💷 Amazon Kindle                                                                              | Amazon                      | 12/17/2012   |         |                |  |  |  |
|   |                                 | Crystal Reports XI Release 2 .NET 2005 Server                                                | Business Objects            | 7/27/2012    | 243 MB  | 11.5.0.0       |  |  |  |
|   |                                 | OO Google Toolbar for Internet Explorer                                                      | Google Inc.                 | 1/10/2013    |         | 7.4.3607.2246  |  |  |  |
|   |                                 | Intel(R) Network Connections Drivers                                                         | Intel                       | 7/27/2012    | 916 KB  | 15.4           |  |  |  |
|   |                                 | 🕌 Java 7 Update 10 (64-bit)                                                                  | Oracle                      | 1/3/2013     | 127 MB  | 7.0.100        |  |  |  |
|   |                                 | 🕌 Java SE Development Kit 7 Update 10 (64-bit)                                               | Oracle                      | 1/3/2013     | 189 MB  | 1.7.0.100      |  |  |  |
|   |                                 | 🕌 Java(TM) 6 Update 39                                                                       | Oracle                      | 2/19/2013    | 95.7 MB | 6.0.390        |  |  |  |
|   |                                 | Magic DVD Copier V7.1.1                                                                      | Magic DVD Software, Inc.    | 10/19/2012   | 11.7 MB |                |  |  |  |
|   |                                 | Malwarebytes Anti-Malware version 1.62.0.1300                                                | Malwarebytes Corporation    | 7/27/2012    | 18.7 MB | 1.62.0.1300    |  |  |  |
|   |                                 | Bicrosoft .NET Framework 4 Client Profile                                                    | Microsoft Corporation       | 7/27/2012    | 38.8 MB | 4.0.30319      |  |  |  |
|   |                                 | I Microsoft Office File Validation Add-In                                                    | Microsoft Corporation       | 11/16/2012   | 7.95 MB | 14.0.5130.5003 |  |  |  |
|   |                                 | S Microsoft Office Professional Plus 2007                                                    | Microsoft Corporation       | 11/9/2012    |         | 12.0.6612.1000 |  |  |  |

# Confirm by selecting Yes

| G 🗢 🖾 🕨 Control Panel 🛛            | Programs  Programs and Features                                                                                     | -                           | _                                                    | -       |                                                |  |  |  |
|------------------------------------|----------------------------------------------------------------------------------------------------|-----------------------------|------------------------------------------------------|---------|------------------------------------------------|--|--|--|
| Control Panel Home                 | Uninstall or change a program                                                                                       |                             |                                                      |         |                                                |  |  |  |
| View installed updates             | /iew installed updates To uninstall a program, select it from the list and then click Uninstall. Change, or Repair, |                             |                                                      |         |                                                |  |  |  |
| Turn Windows features on or<br>off | Organize - Uninstall                                                                                                |                             |                                                      |         |                                                |  |  |  |
| Install a program from the         | organize · oninistan                                                                                                |                             |                                                      |         | 1.11.253                                       |  |  |  |
| network                            | Name                                                                                                    | Publisher                   | Installed On                                         | Size    | Version                                        |  |  |  |
|                                    | Adobe InDesign CS6                                                                                                  | Adobe Systems Incorporated  | 2/14/2013                                            | 1.85 GB | 8.0                                            |  |  |  |
|                                    | Mu Adobe Muse                                                                                                    | Adobe Systems Incorporated  | 2/14/2013                                            |         | 3.2.2                                          |  |  |  |
|                                    | Mu Adobe Muse                                                                                                    | Adobe Systems Incorporated  | 2/14/2013                                            | 65.7 MB | 3.2                                            |  |  |  |
|                                    | Adobe Photoshop CS6                                                                                                 | Adobe Systems Incorporated  | 2/14/2013                                            | 2.91 GB | 13.0                                           |  |  |  |
|                                    | Management Adobe Premiere Pro CS6                                                                                   | Adobe Systems Incorporated  | 2/14/2013                                            | 2.75 GB | 6.0                                            |  |  |  |
|                                    | Adobe Reader X (10.1.6)                                                                                             | Adobe Systems Incorporated  | 2/22/2013                                            | 117 MB  | 10.1.6                                         |  |  |  |
|                                    | Read Adobe SpeedGrade CS6                                                                                           | Adobe Systems Incorporated  | 2/14/2013                                            | 113 MB  | 6.0.0                                          |  |  |  |
|                                    | Adobe Touch App Plugins                                                                                             | Adobe Systems Incorporated  | 2/14/2013                                            | 3.41 MB | 1.0                                            |  |  |  |
|                                    | Adobe Widget Browser                                                                                                | Adobe Systems Incorporated. | 2/14/2013                                            |         | 2.0 Build 348                                  |  |  |  |
|                                    | Amazon Kindle                                                                                                    | Amazon                      | 12/17/2012                                           |         |                                                |  |  |  |
|                                    | Crystal Reports XI Release 2 .NET 2005 Server                                                                       | Business Objects            | 7/27/2012                                            | 243 MB  | 11.5.0.0                                       |  |  |  |
|                                    | Google Toolbar for Internet Explorer                                                                                | Google Inc.                 | 1/10/2013                                            |         | 7.4.3607.2246                                  |  |  |  |
|                                    | Intel(R) Network Connections Drivers                                                                                | Intel                       | Programs and Features                                |         |                                                |  |  |  |
|                                    | 🛃 Java 7 Update 10 (64-bit)                                                                                         | Oracle                      | Are you sure you v                                   |         | ı want to uninstall Java 7 Update 10 (64-bit)? |  |  |  |
|                                    | 🛃 Java SE Development Kit 7 Update 10 (64-bit)                                                                      | Oracle                      |                                                      |         |                                                |  |  |  |
|                                    | 🕌 Java(TM) 6 Update 39                                                                                              | Oracle                      |                                                      |         |                                                |  |  |  |
|                                    | Magic DVD Copier V7.1.1                                                                                             | Magic DVD Software, Inc.    |                                                      |         |                                                |  |  |  |
|                                    | Malwarebytes Anti-Malware version 1.62.0.1300                                                                       | Malwarebytes Corporation    | In the future, do not show me this dialog box Yes No |         |                                                |  |  |  |
|                                    | Microsoft .NET Framework 4 Client Profile                                                                           | Microsoft Corporation       |                                                      |         |                                                |  |  |  |
|                                    | Microsoft Office File Validation Add-In                                                                             | Microsoft Corporation       | 11/16/2012                                           | 7.95 MB | 14.0.5130.5003                                 |  |  |  |
|                                    | S Microsoft Office Professional Plus 2007                                                                           | Microsoft Corporation       | 11/9/2012                                            |         | 12.0.6612.1000                                 |  |  |  |
|                                    | Wicrosoft Silverlight                                                                                               | Microsoft Corporation       | 11/7/2012                                            | 50.6 MB | 5.1.10516.0                                    |  |  |  |

# Wait for the program to be removed

| Control Panel Items - Programs and Features            |                                   | +               |               | Search Programs and                   | Feati |
|--------------------------------------------------------|-----------------------------------|-----------------|---------------|---------------------------------------|-------|
|                                                        |                                   |                 |               |                                       |       |
|                                                        |                                   |                 |               |                                       |       |
| Uninstall or change a program                          |                                   |                 |               |                                       |       |
| To the shall a suprement of the first shall be and the | an aliab their shall. Changes and |                 |               |                                       |       |
| To uninstall a program, select it from the list and th | ien click Uninstall, Change, or R | epair.          |               |                                       |       |
| Ourseine - University                                  |                                   |                 |               |                                       |       |
| organize + oninistan                                   |                                   |                 |               |                                       |       |
| Name A                                                 | Publisher                         | ▼ Install ▼ Siz | e             | <ul> <li>Version</li> </ul>           | -     |
| Cisco WebEx Meetings                                   | Cisco WebEx LLC                   | 11/30/2012      |               | 2 · 20220-0101010-017                 |       |
| Crystal Reports XI Release 2 .NET 2005 Server          | Business Objects                  | 5/11/2010       | 243 ME        | 8 11.5.0.0                            |       |
| Coogle Chrome                                          | Google Inc.                       | 2/5/2013        |               | 25.0.1364.97                          |       |
| Intel(R) Graphics Media Accelerator Driver             | Intel Corporation                 | 11/8/2010       | 54.2 ME       | 8 8.15.10.1930                        |       |
| IntelliCenter/CMS Agent                                |                                   | 5/12/2010       |               |                                       |       |
| W iTunes                                               | Apple Inc.                        | 7/30/2012       | 183 ME        | 3 10.6.3.25                           | _     |
| Java 7 Update 15                                       | Oracle                            | 2/20/2013       | 129 ME        | 3 7.0.150                             |       |
| Magic DVD Copier V7.1.1                                | Magic DVD Software, Inc.          | 10/19/2012      | 11.6 ME       | 3                                     |       |
| MagTek USBMSR Demo                                     | MagTek, Inc.                      | 11/1/2012       | 3.72 ME       | 3 2.00.0000                           |       |
| Malwarebytes Anti-Malware version 1.70.0.1100          | Malwarebytes Corporation          | 1/4/2013        | 18.4 ME       | 3 1.70.0.1100                         |       |
| Microsoft .NET Framework 4 Client Profile              | Microsoft Corporation             | 5/6/2011        | 38.8 ME       | 3 4.0.30319                           |       |
| Microsoft Forefront Client Security Antii Java 7 Up    | date 15                           |                 |               | 1993.0                                |       |
| Microsoft Forefront Client Security Stat               |                                   |                 |               | 1725.0                                |       |
| Microsoft Office 2003 Web Component:                   | ease wait while Windows config    | jures Java      |               | p.8173.0                              |       |
| Microsoft Office 2007 Primary Interop A                |                                   |                 |               | p.4518.1014                           |       |
| Microsoft Office Enterprise 2007                       |                                   |                 |               | p.6612.1000                           |       |
| Microsoft Office File Validation Add-In Gathering      | required information              |                 |               | p.5130.5003                           |       |
| Microsoft Office Small Business Connect                |                                   |                 | Cancel        | 7024.0                                |       |
| Microsoft Operations Manager 2005 Ag                   |                                   |                 | 00/100/       | 2911.0                                |       |
| Microsoft Silverlight                                  |                                   |                 |               | 10411.0                               |       |
| Microsoft SQL Server 2005                              | Microsoft Corporation             | 4/27/2010       |               |                                       |       |
| Microsoft SQL Server Native Client                     | Microsoft Corporation             | 5/5/2011        | 2.60 ME       | 3 9.00.5000.00                        |       |
| Microsoft SQL Server Setup Support Files (English)     | Microsoft Corporation             | 5/5/2011        | 28.9 ME       | 9.00.5000.00                          |       |
| Microsoft SQL Server VSS Writer                        | Microsoft Corporation             | 5/5/2011        | 679 KE        | 9.00.5000.00                          |       |
| Ta Microsoft Visio Premium 2010                        | Microsoft Corporation             | 10/4/2011       |               | 14.0.6029.1000                        |       |
| Microsoft Visual C++ 2008 ATL Update kb973924          | Microsoft Corporation             | 5/5/2011        | 200 KE        | 9.0.30729.4148                        |       |
| Microsoft Visual C++ 2008 Redistributable - KB24       | Microsoft Corporation             | 5/12/2011       | 598 KE        | 9.0.30729.5570                        |       |
| Microsoft Visual C++ 2008 Redistributable - x86 9      | Microsoft Corporation             | 5/12/2010       | 1.41 ME       | 3 9.0.21022                           |       |
| Microsoft Visual C++ 2008 Redistributable - x86 9      | Microsoft Corporation             | 5/11/2010       | 596 KE        | 3 9.0.30729                           |       |
| Microsoft Visual C++ 2008 Redistributable - x86 9      | Microsoft Corporation             | 6/15/2011       | 600 KE        | 9.0.30729.6161                        |       |
| Microsoft Visual C++ 2010 x86 Redistributable          | Microsoft Corporation             | 11/27/2012      | 11.0 ME       | 3 10.0.30319                          |       |
| Wozilla Firefox (3.6.12)                               | Mozilla                           | 12/3/2010       | 25770-0-072-0 | 3.6.12 (en-US)                        |       |
| MSXML 4.0 SP2 (KB954430)                               | Microsoft Corporation             | 8/12/2011       | 1.27 ME       | 3 4.20.9870.0                         |       |
|                                                        | ··· ·· ·· ··                      |                 |               | · · · · · · · · · · · · · · · · · · · |       |

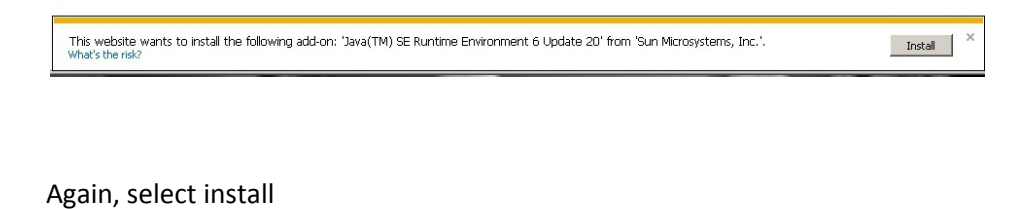

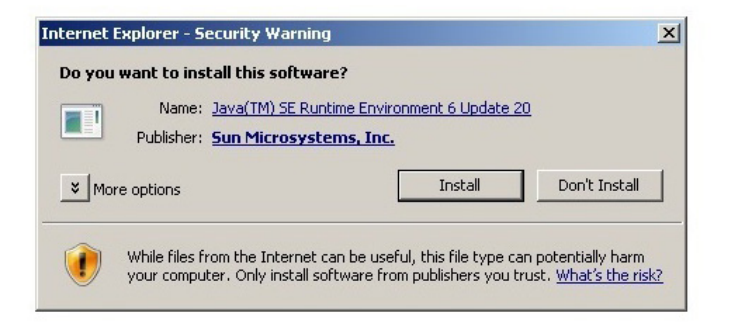

#### Install Java

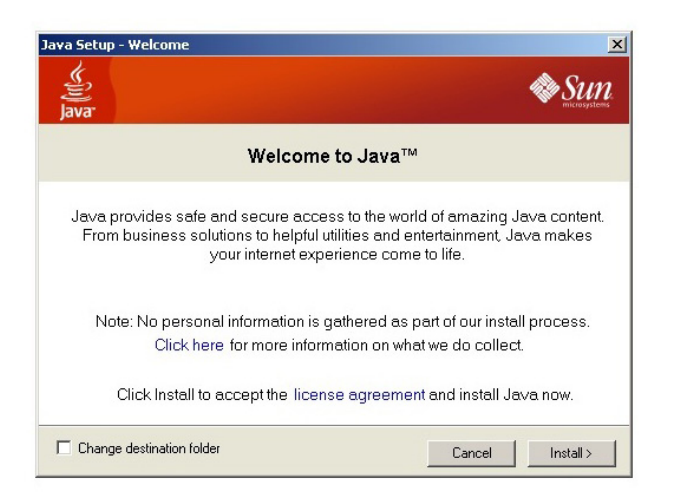

### You should receive this message

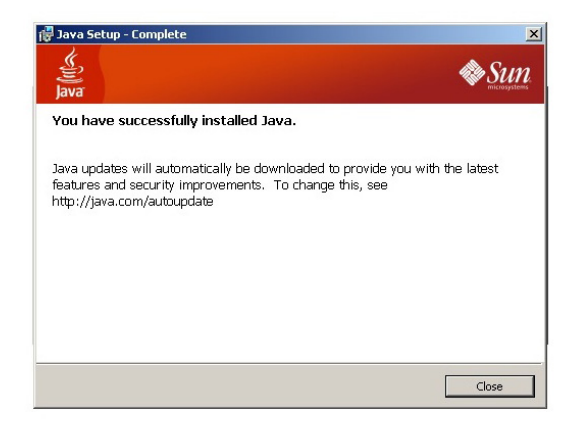

## Open Banner: <a href="http://phonon:7201/">http://phonon:7201/</a>

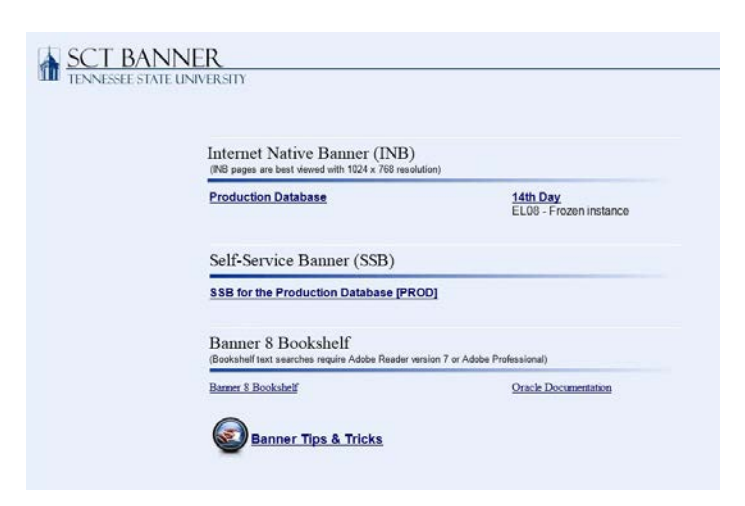

## Log in

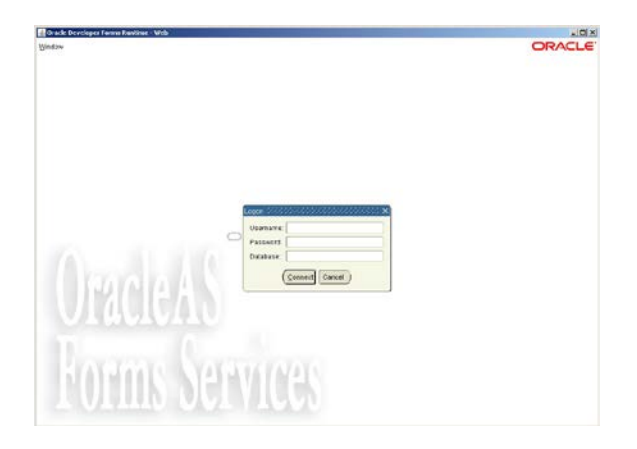